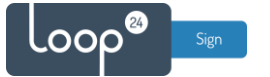

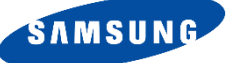

# Samsung Tizen 6.5 and above - LoopSign Deployment Guide

# LoopSign Samsung App

Please note that you need to have a Digital Signage screen from Samsung to make it work. Consumer models does not have the necessary built-in features.

Make sure you have the latest firmware – check with your reseller.

### Content

| 1. | Prerequisites                                    | . 2 |
|----|--------------------------------------------------|-----|
| 2. | General settings – First time installation guide | . 2 |
| 3. | Install/Configure                                | . 8 |
| 4. | Configure LoopSign to connect to your screen     | 11  |

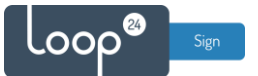

## 1. Prerequisites

Make sure you have a Tizen based Professional Signage screen with the latest firmware. Contact your reseller, Samsung, or us directly to get the latest firmware.

Please note that consumer screen models will not work with Digital Signage, they do not have the necessary settings and features.

This guide is based on Samsung Tizen 6.5 and above

# 2. General settings – First time installation guide

#### - Go through the first time installation guide

| Hi!      |  |
|----------|--|
| Merhaba! |  |
| Olá!     |  |
| ¡Hola!   |  |
| Üdv!     |  |
| Γεια!    |  |
|          |  |
|          |  |
|          |  |

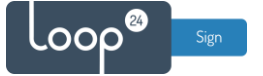

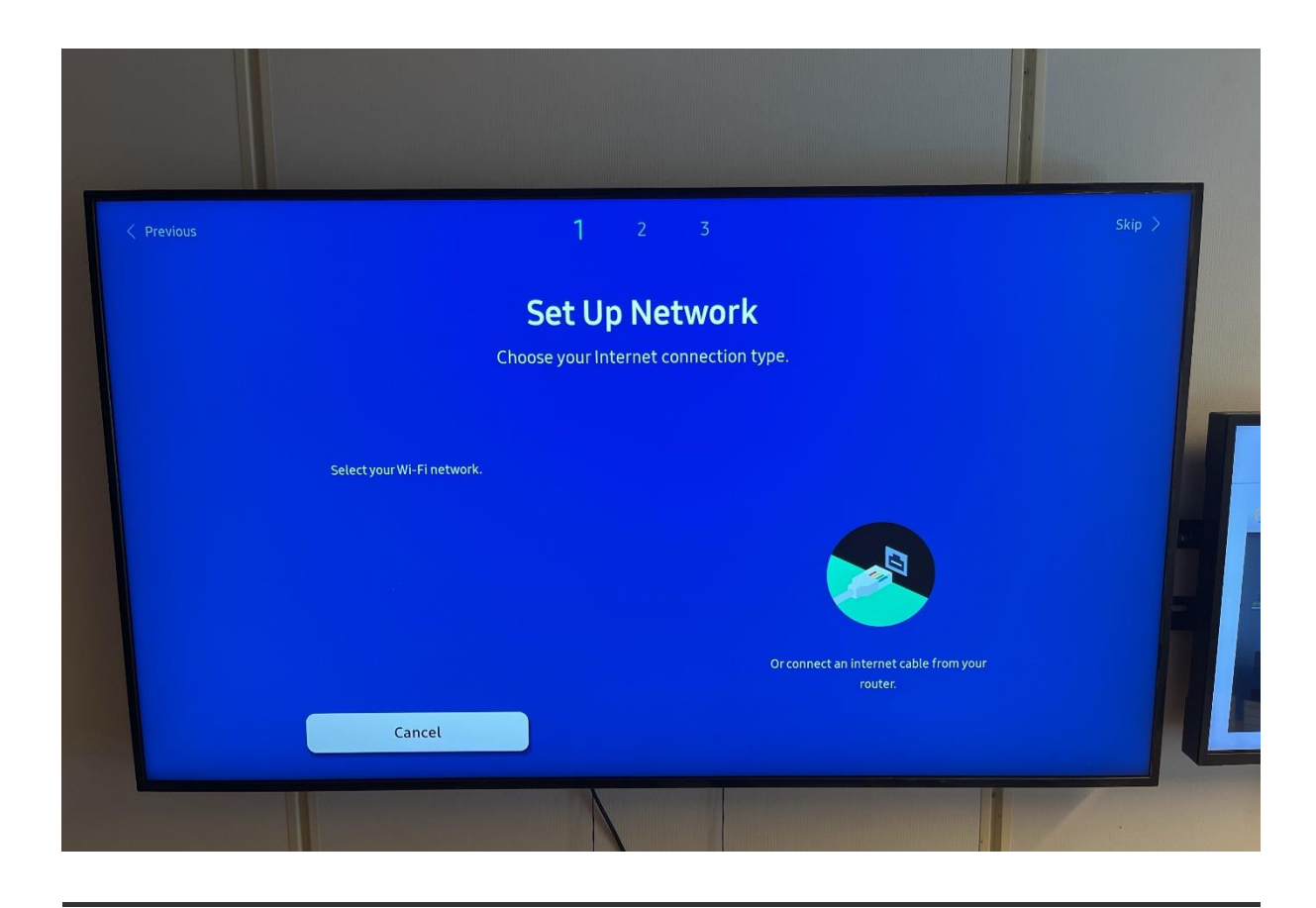

### - Choose "Basic Setup"

| < Previous |                                               |  |
|------------|-----------------------------------------------|--|
|            | Installation Type                             |  |
|            | Select the installation type for your device. |  |
|            | Start the basic setup to set up each step.    |  |
|            |                                               |  |
|            | Clone Product                                 |  |
|            | Basic Setup                                   |  |
|            |                                               |  |

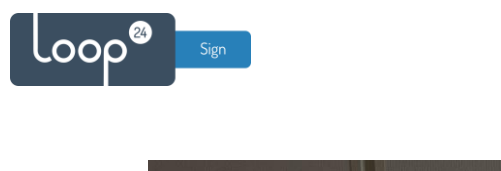

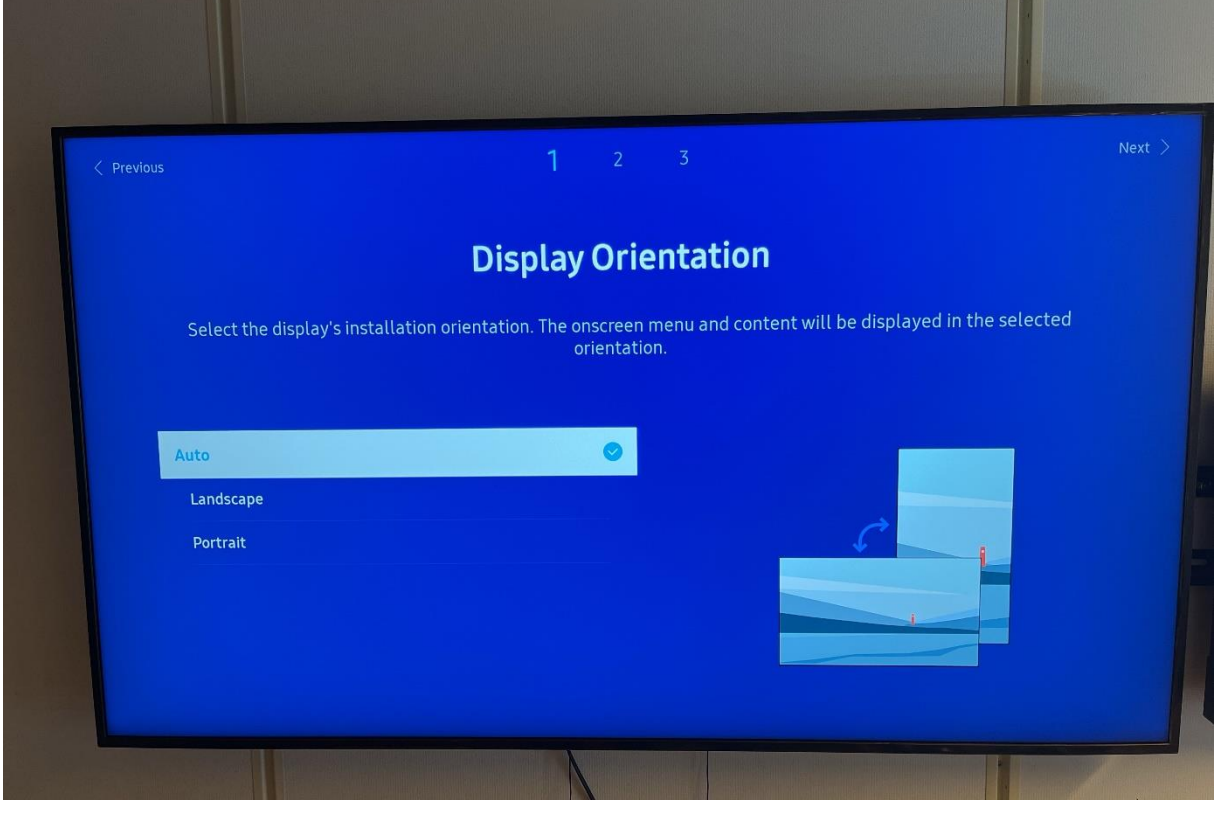

|          | wer Off> OFF                                  |                                      |                                 |                                            |             |
|----------|-----------------------------------------------|--------------------------------------|---------------------------------|--------------------------------------------|-------------|
|          |                                               |                                      |                                 |                                            |             |
| < Previo | us                                            | 1                                    |                                 |                                            |             |
|          |                                               | Auto P                               | Power Off                       |                                            |             |
|          | Choose how long th                            | e display will stay on befo          | ore turning off after no        | o user interaction is detected.            |             |
|          | If this display is used for public display, y | ou may select Off on settings. If no | ot, the display may turn itself | f off unexpectedly while the content is be | ing played. |
|          | Off                                           |                                      |                                 |                                            |             |
|          | 4 hours                                       |                                      |                                 | _                                          |             |
|          | 6 hours                                       |                                      |                                 |                                            |             |
|          |                                               |                                      |                                 |                                            |             |
|          | 8 hours                                       |                                      |                                 | 00:00:00                                   |             |

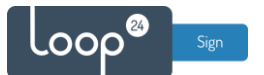

### - Play Via --> Custom App

| √ 2 <sup>3</sup>                                                                                        |  |
|----------------------------------------------------------------------------------------------------|--|
| Play via                                                                                                |  |
| Select the player type that best meets your needs.                                                      |  |
| Use your own application instead of MagicINFO. When the device is turned on, the custom app will start. |  |
|                                                                                                    |  |
| MagicINFO 🥪                                                                                             |  |
| Custom App                                                                                              |  |
|                                                                                                    |  |
|                                                                                                    |  |

## Input URL: https://loop24.no/s6

|           |                     |           |            |           |            |         |           |             |           |          |           |          |        | Nex |
|-----------|---------------------|-----------|------------|-----------|------------|---------|-----------|-------------|-----------|----------|-----------|----------|--------|-----|
|           |                     |           |            |           |            | Pla     | y vi      | a           |           |          |           |          |        |     |
|           |                     |           | Sele       | ect the   | player     | type tl | nat bes   | t meet      | s your r  | needs.   |           |          |        |     |
|           | Use yo              | our own a | opplicatio | n instead | d of Magic | INFO. W | hen the d | evice is ti | urned on, | the cust | om app wi | l start. |        |     |
| Enter a L | IRL to display or c | download  | i content  | from.     |            |         |           |             |           |          |           |          |        |     |
| https     | ://loop24.no/       | 's        |            |           |            |         |           |             |           |          |           |          | 19/200 |     |
|           | 1                   | 2         | 3          | 4         | 5          | 6       | 7         | 8           | 9         | 0        | www.      | æ        |        |     |
|           | q                   | w         | e          | r         | t          | У       | u         | i           | O         | р        | .com      | !#1      |        |     |
|           | a                   | s         | d          | f         | g          | h       | j         | k           | l         |          |           |          |        |     |
|           | Z                   | ×         | C          | <b>v</b>  | b          | n       | ) ( m     |             | •         | -        |           | Û        |        |     |
|           |                     |           |            |           |            |         |           |             |           |          |           |          |        |     |

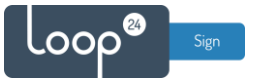

Setup remote management of the Samsung device.

(This is **not** necessary to get a fully functioning LoopSign screen; just click "Skip" if not applicable.)

| < Previous | V                                       | 2 3                                                | Next > |
|------------|-----------------------------------------|----------------------------------------------------|--------|
|            | Connect to                              | o RM Server                                        |        |
|            | Enter the server informa<br>Select Skip | tion to manage your device.<br>to set it up later. |        |
|            | Server Address                          | 127.0.0.1                                          |        |
|            | TLS                                     | Don't Use                                          |        |
|            | Ροπ                                     |                                                    |        |
|            | Next                                    | Skip                                               |        |
|            |                                         |                                                    | -      |

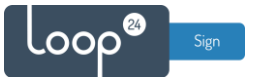

### - Set date and time

|            | 7                                                          | Next > |
|------------|------------------------------------------------------------|--------|
| < Previous | ~ ~ 3                                                      |        |
|            | Set Current Time                                           |        |
|            | Set the current date and time.                             |        |
|            | Set the current date using the numeric or up/down buttons. |        |
|            |                                                            |        |
| Date       | 20/05/2022                                                 |        |
| Time       | 11:47                                                      |        |
|            |                                                            |        |
|            | Next                                                       |        |
|            |                                                            |        |
|            |                                                            |        |
|            |                                                            |        |

### - Set new screen PIN or keep the default.

| Previous | <ul><li>✓ ✓ 3</li></ul>                                 | Next 🗦                  |
|----------|---------------------------------------------------------|-------------------------|
|          | Set PIN                                                 |                         |
|          | Create a PIN to control access to security settings.    |                         |
|          | If you skip this setup, the default PIN will be 000000. |                         |
|          |                                                         |                         |
|          | Enter a new PIN.                                        |                         |
|          |                                                         |                         |
|          | Enter the PIN again.                                    |                         |
|          |                                                         |                         |
|          |                                                         |                         |
|          | Next                                                    |                         |
|          |                                                         |                         |
|          |                                                         | I demand from the state |

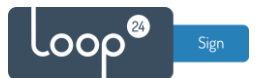

### - First time installation guide complete

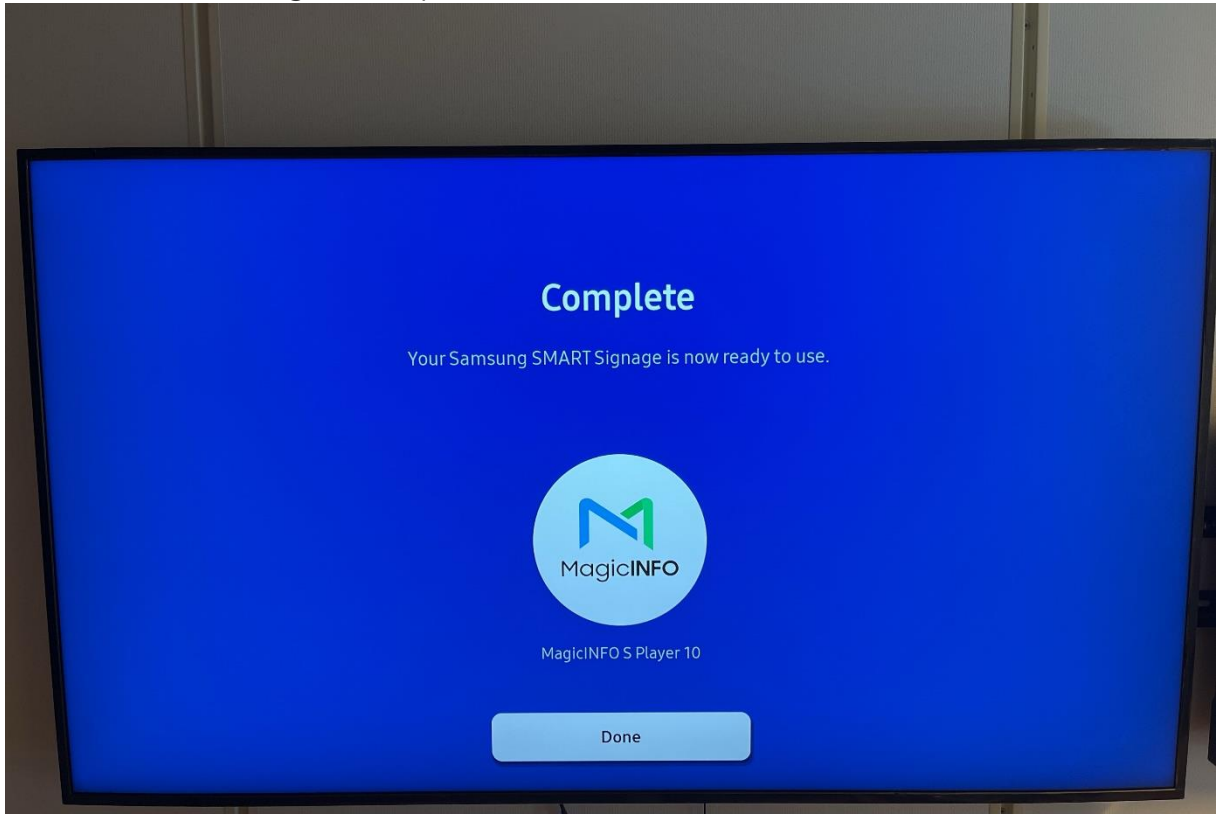

# 3. Install/Configure

#### - Home menu ---> On/Off Timer

| 14:40 |  |  |  |  |
|-------|--|--|--|--|
|       |  |  |  |  |
|       |  |  |  |  |
|       |  |  |  |  |
|       |  |  |  |  |

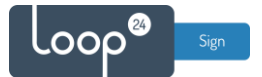

|               |         |       | On Timer 1 |       |       |                |  |
|---------------|---------|-------|------------|-------|-------|----------------|--|
| Setup         |         |       |            |       |       | Everyday       |  |
| ⊠ Sun<br>Time | Mon Mon | 🗹 Tue | Med Wed    | 🗹 Thu | 🗹 Fri | ☑ Sat<br>00:00 |  |
| Volum         | ie      |       |            |       |       |                |  |
| Sourc         | e       |       |            |       | Custo | om App         |  |
|               |         |       | Done       |       |       |                |  |
|               |         |       |            |       |       |                |  |
|               |         |       |            |       |       |                |  |

- Activate on timer(s) as needed. Remember to define volume = 0 and Source = Custom App.

- Activate off timer(s) as needed.

|               |       |       | Off Timer 1 |       |       |                |  |
|---------------|-------|-------|-------------|-------|-------|----------------|--|
| Setup         |       |       |             |       |       | Everyday       |  |
| ⊠ Sun<br>Time | Mon 🗹 | ☑ Tue | Med Wed     | 🗹 Thu | ☑ Fri | ☑ Sat<br>18:00 |  |
|               |       | •     | Done        |       |       |                |  |

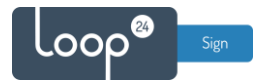

|  |    |                      |                  |                                                 | V. 1.1 |
|--|----|----------------------|------------------|-------------------------------------------------|--------|
|  |    | Power Control        |                  | It sets the function to turn                    |        |
|  | A  | Auto Power On        | 0                | connecting to a power source, without using the |        |
|  |    | Max. Power Saving    | O                | remote control to power on.                     |        |
|  | 49 |                      |                  |                                                 |        |
|  | Ø  | Remote Configuration | 0                |                                                 |        |
|  | 3  | Power Button         | Power on and off |                                                 |        |
|  | Ø  |                      |                  |                                                 |        |
|  |    |                      |                  |                                                 |        |

- Menu (not Home menu) --> Set Power Control as shown in picture below.

- Menu (not Home menu) --> Set Power and Energy Saving as shown in picture below.

|     |                         | N. A. |                                      | V 113   |
|-----|-------------------------|-------|--------------------------------------|---------|
|     |                         |       |                                      | v. 1.1. |
| 3   | Power and Energy Saving |       | -                                    |         |
|     | Brightness Reduction    | ۲     |                                      |         |
|     | Screen Lamp Schedule    | Off   | Peduce power consumption             |         |
| Ð   | No Signal Power Off     | Off   | by adjusting brightness<br>settings. |         |
| R   | Auto Power Off          | Off   |                                      |         |
| rz, |                         |       |                                      |         |
| 3   |                         |       |                                      |         |
|     |                         |       |                                      |         |
|     |                         |       |                                      |         |
|     |                         |       |                                      |         |

- Home menu ---> "LoopSign" to launch the LoopSign app.

Complete setup by adding the LoopSign Verification Hash to the correct screen settings on your LoopSign account.

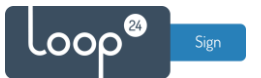

If you just get "Undefined" and not a hash code, please use Samsung app from this URL instead: <u>https://loop24.no/s</u>

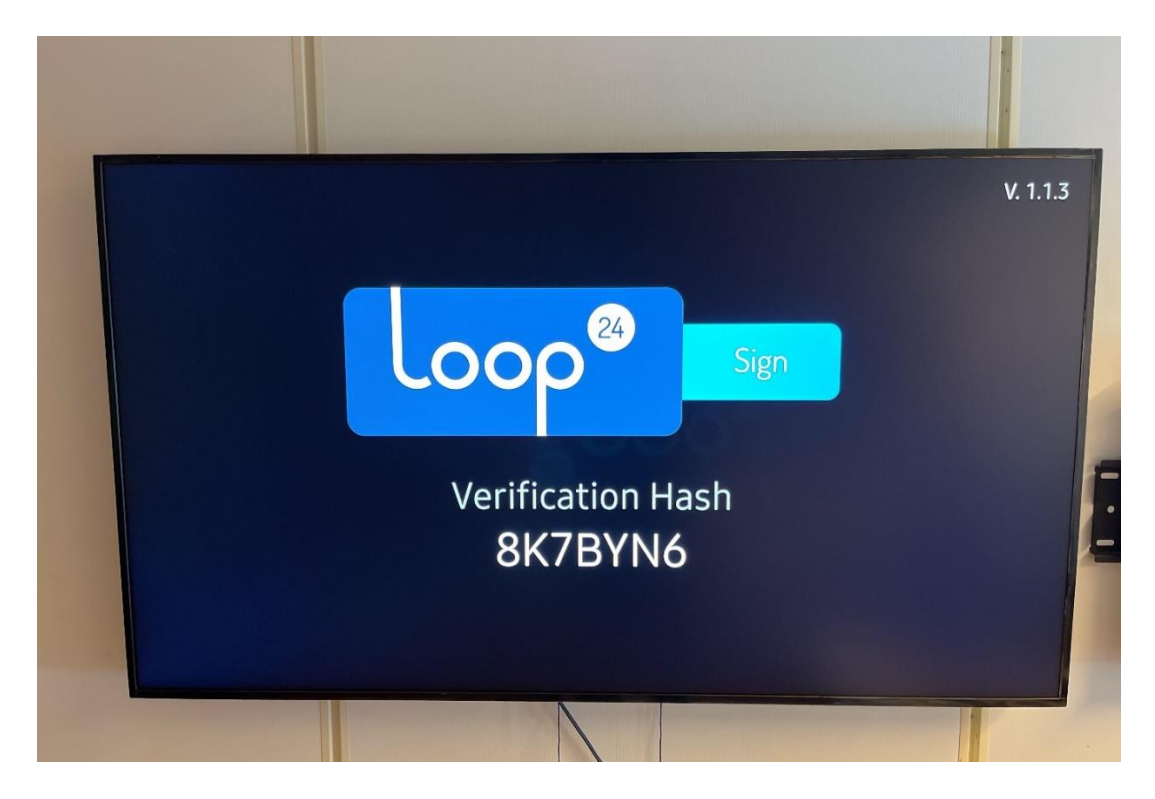

# 4. Configure LoopSign to connect to your screen

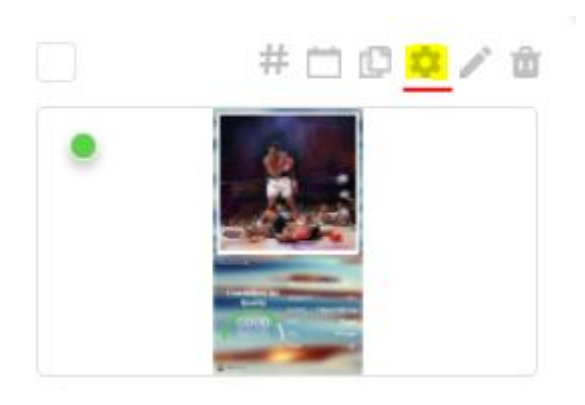

- Select screen settings in your LoopSign console

- Enable Samsung Tizen LoopSign player and enter the HASH code

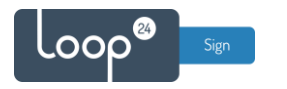

# **Edit Screen**

SCREEN NAME

| port                          |   |
|-------------------------------|---|
| GROUP OF SCREENS              |   |
| Test Screens                  | ~ |
| PADDRESS                      |   |
|                               |   |
| Signage OS                    |   |
| Samsung Tizen LoopSign player |   |
| TIZEN HASH                    |   |

×